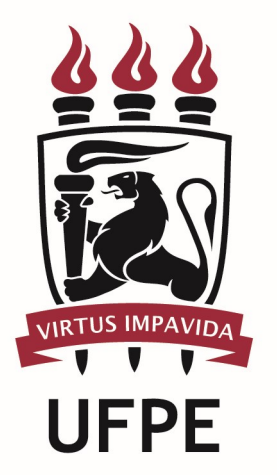

# UNIVERSIDADE FEDERAL DE PERNAMBUCO

# MANUAL DO PROCESSO

MACROPROCESSO:

PROCESSO: Conceder Auxílio Natalidade

1

h

### **SUMÁRIO**

| 1. | OBJETIVO DO PROCESSO     | . 3 |
|----|--------------------------|-----|
| 2. | DEFINIÇÕES E SIGLAS      | . 3 |
| 3. | DESCRIÇÃO DAS ATIVIDADES | . 3 |
| 4. | LEGISLAÇÃO APLICÁVEL     | . 5 |
| 5. | ANEXOS                   | . 5 |

#### **1. OBJETIVO DO PROCESSO**

Fluxo que descreve as atividades relacionadas à concessão de Auxílio Natalidade a servidores ativos permanentes na UFPE.

#### 2. DEFINIÇÕES E SIGLAS

- SCF: Seção de Cálculo Financeiro
- SDS: Seção de Digitação de SIAPE
- SPR: Seção de Publicação e Registro
- DGP: Diretoria de Gestão de Pessoas
- DPP: Divisão de Pagamento de Pessoal
- PROGEPE: Pró-Reitoria de Gestão de Pessoas

#### **3. DESCRIÇÃO DAS ATIVIDADES**

| # | ATIVIDADE                                       | ATOR                                                  | REGRA DE NEGÓCIOS                                                                                                    |
|---|-------------------------------------------------|-------------------------------------------------------|----------------------------------------------------------------------------------------------------|
| 1 | SOLICITAR auxílio<br>natalidade                 | Servidor Ativo Permanente                             | Preenche formulário e anexa Certidão de Nascimento.                                                                                           |
| 2 | LEVAR documento<br>original para<br>conferência | Servidor Ativo Permanente                             | Secretário designado (Campus) ou Divisão de<br>Gestão de Pessoas (HC) realiza a conferência.                                                  |
| 3 | ANEXAR Ficha<br>Financeira do<br>servidor       | Seção de Cálculo Financeiro (SCF-<br>DPP-DGP-PROGEPE) | A ficha financeira deve conter informações da<br>data do nascimento da criança até a data da<br>consulta.                                     |
| 4 | VERIFICAR se<br>cumpre exigências<br>legais     | Seção de Cálculo Financeiro (SCF-<br>DPP-DGP-PROGEPE) | Conferir se o auxílio já foi concedido, se o<br>direito ao recebimento já prescreveu (5 anos<br>do nascimento) ou se solicitante não faz jus. |

h

| 5  | JUSTIFICAR<br>indeferimento                                        | Seção de Cálculo Financeiro (SCF-<br>DPP-DGP-PROGEPE) | A justificativa de indeferimento é realizada no sistema Sig@ processo.                                                            |
|----|--------------------------------------------------------------------|-------------------------------------------------------|----------------------------------------------------------------------------------------------------|
| 6  | ABRIR prazo para<br>ciência do servidor                            | Seção de Cálculo Financeiro (SCF-<br>DPP-DGP-PROGEPE) | É realizado a abertura do prazo para ciência<br>do servidor no Sig@ processo.                                                     |
| 7  | DAR ciência                                                        | Servidor Ativo Permanente                             | O servidor toma ciência da notificação.                                                                                           |
| 8  | ARQUIVAR processo                                                  | Seção de Cálculo Financeiro (SCF-<br>DPP-DGP-PROGEPE) | Realizar o arquivamento do processo.                                                                                              |
| 9  | VERIFICAR valor a ser pago                                         | Seção de Cálculo Financeiro (SCF-<br>DPP-DGP-PROGEPE) | É feita a memória de cálculo. O valor a ser<br>pago corresponde ao valor de referência na<br>data de nascimento da(s) criança(s). |
| 10 | INFORMAR valor a ser pago                                          | Seção de Cálculo Financeiro (SCF-<br>DPP-DGP-PROGEPE) | Atribuir no Sig@ processo o valor a ser paga<br>sobre auxílio.                                                                    |
| 11 | IMPLANTAR<br>informação no<br>sistema                              | Seção de Digitação de SIAPE (SDS-<br>DPP-DGP-PROGEPE) | É realizado a implantação do auxílio no SIAPE.                                                                                    |
| 12 | ARQUIVAR processo                                                  | Seção de Digitação de SIAPE (SDS-<br>DPP-DGP-PROGEPE) | O processo é arquivado no Sig@ processo.                                                                                          |
| 13 | ELABORAR lista de<br>todos os auxílios<br>concedidos no<br>período | Seção de Digitação de SIAPE (SDS-<br>DPP-DGP-PROGEPE) | A lista é elaborada mensalmente, contendo<br>informações do período da folha e enviada<br>para a SPR.                             |

PUBLICAR no Se Boletim Oficial

Seção de Publicação e Registro A informação sobre auxílio é publicada no (SPR-DAA-DGP-PROGEPE) Boletim Oficial da universidade.

### 4. LEGISLAÇÃO APLICÁVEL

#### **5. ANEXOS**